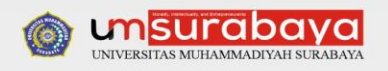

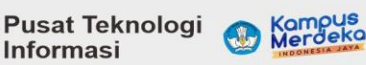

Informasi

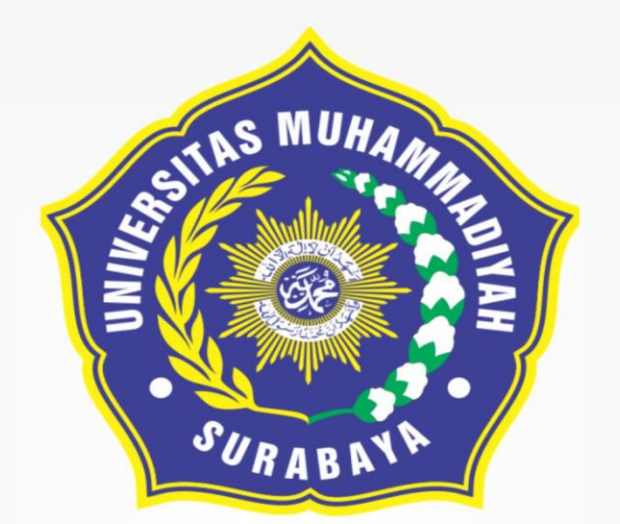

# **PANDUAN PENGGUNAAN SISTEM INFORMASI DIREKTORI KEPAKARAN**

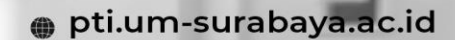

O @pti.umsurabaya O 085954585948

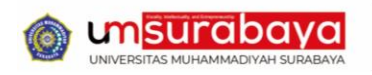

- 1. Bagaimana Cara Mengubah Foto Profil pada direktori Kepakaran? Biodata dan Riwayat Dosen / Peneliti
  - a. Silahkan Mengakses alamat direktori Kepakaran https://pakar.um-surabaya.ac.id/home kemudian login menggunakan akun CyberCampus

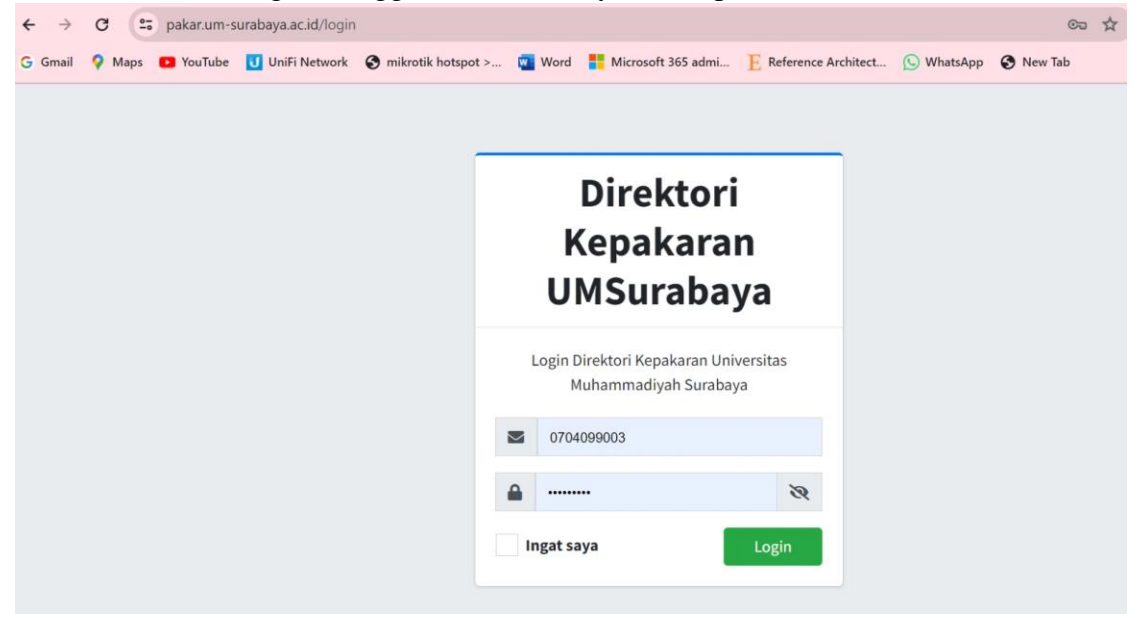

Bagaimana Cara Mengubah Foto Profil pada direktori Kepakaran? Biodata dan Riwayat Dosen / Peneliti

b. Kemudian klik menu profil dan Ubah Foto Pengguna dengan ukuran Maksimal 4 MB

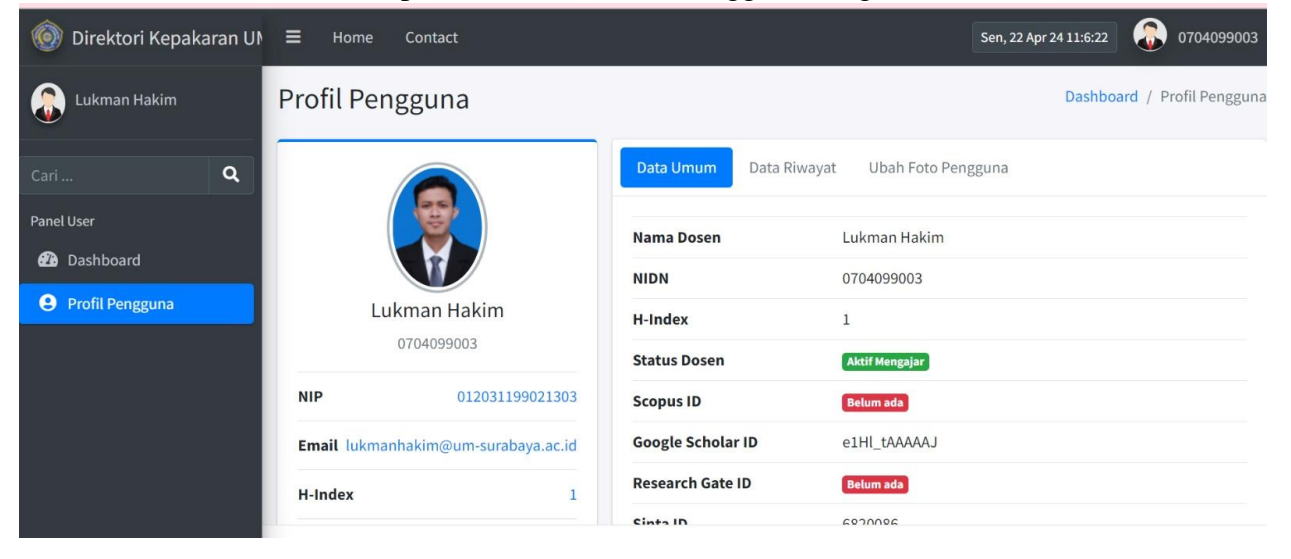

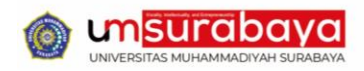

Bagaimana Cara Mengubah Foto Profil pada direktori Kepakaran? Biodata dan Riwayat Dosen / Peneliti

c. Setelah itu klik tombol Simpan dan Upload

| 💿 Direktori Kepaka                  | ran UN | ≡            | Home      | Contact                 |           |               | Sen, 22 Apr 24 11:8:16 | 0704099003 |
|-------------------------------------|--------|--------------|-----------|-------------------------|-----------|---------------|------------------------|------------|
| 🚡 Lukman Hakim                      |        |              |           |                         | Data Umum | Data Riwayat  | Ubah Foto Pengguna     |            |
| Cari<br>Panel User                  | ۹      | Lukman Hakim |           |                         |           |               |                        |            |
| <ul> <li>Profil Pengguna</li> </ul> |        |              |           | 0704099003              | Foto Baru | Pilih foto    |                        | Browse     |
|                                     |        | NIP          |           | 012031199021303         |           | Simpan dan Up | pload                  |            |
|                                     |        |              | il lukmar | hakim@um-surabaya.ac.id |           |               |                        |            |
|                                     |        | H-In         | dex       | 1                       |           |               |                        |            |
|                                     |        | State        | us        | Aktif Mengajar          |           |               |                        |            |

## 2. Biodata dan Riwayat Dosen / Peneliti

#### Bagaimana Cara Mengupdate Data Profil Dosen/Peneliti Direktori Kepakaran?

 a. Dosen/Peneliti bisa login pada https://cybercampus.um-surabaya.ac.id/ menggunakan akun CyberCampus masing-masing Dosen/Peneliti, kemudian dosen bisa mengupdate Data Profil Dosen pada Menu Profil -> Biodata Dosen

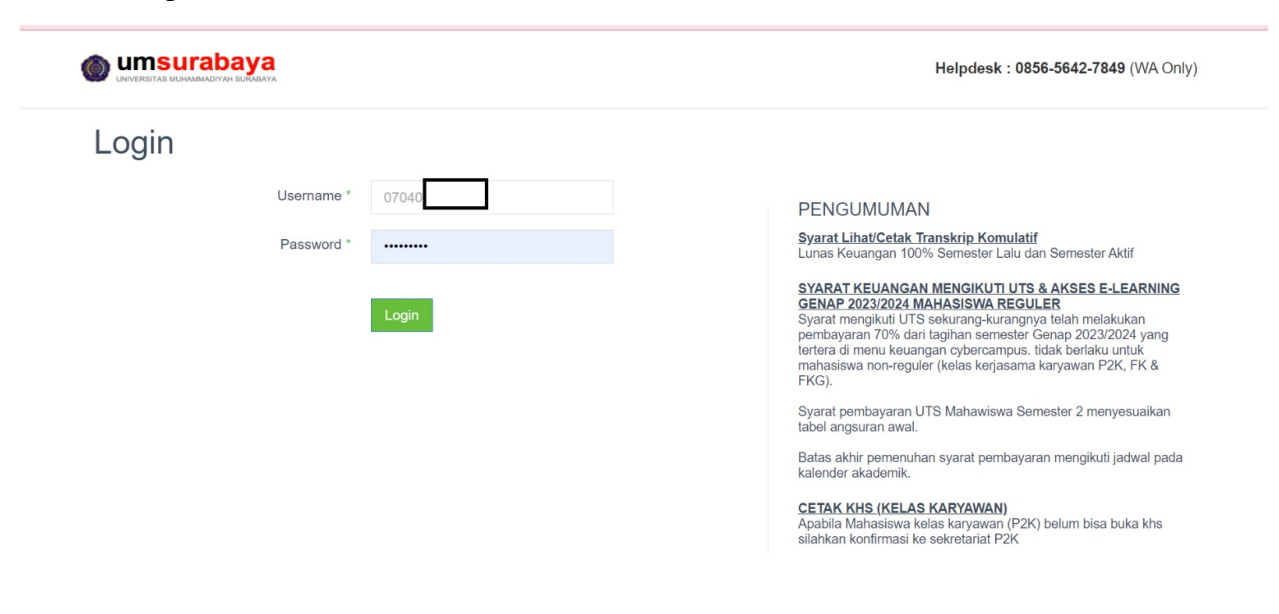

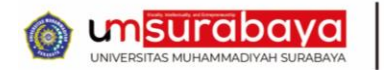

Bagaimana Cara Mengupdate Data Profil Dosen/Peneliti Direktori Kepakaran ?

b. Kemudian Peneliti bisa menginputkan H-Index, ID Scopus, ID Scholar, ID Research Gate dan ID Sinta pada Profil Dosen

| UNIVERSITAS MUHAMMADIYAH SURABAYA                                                                                                    |                                                                                       | 🧭 Lukman Hakim 🗸                                       |
|----------------------------------------------------------------------------------------------------|---------------------------------------------------------------------------------------|--------------------------------------------------------|
| Dosen                                                                                                    | # Home > Profil > Biorlata                                                            |                                                        |
| <u>़ी</u> Profil <                                                                                                    | III TOTIO / TOTI / Dodata                                                             |                                                        |
| ြ) Informasi<br>[]) Biodata                                                                                                    | Biodata                                                                               |                                                        |
| Bearning       Bearning       Portal MBKM       Fitur Staf (Approvat.)       Usulan Insentif/Hibah       Reviewer       Program Kerja       Riwayat Dosen | Data diri     Ganti Foto     Status Dosen     Gelar Depan     Gelar Belakang     NIDN | Lukman Hakim<br>Gelar Depan<br>S.T., M.T<br>0704099003 |
| 🖉 Bimbingan 🧹 <                                                                                                    | Bidang Keahlian                                                                       | Bidang Keahlian                                        |
|                                                                                                    |                                                                                       | 🥪 Lukman Hakim 🗸                                       |
| <br>🗹 Evaluasi 🧹 <                                                                                                    | Jenis Kelamin                                                                         | Laki-laki v                                            |
| 🖌 Peminjaman 🛛 🔇                                                                                                    | Handphone                                                                             | 087783197979                                           |
| 🕜 Layanan Surat Online 🧹                                                                                                    | Email Lainnya                                                                         | lukmanhakim@um-surabaya.ac.id                          |
| 🖺 Monitoring <                                                                                                    | ID Scopus                                                                             | ID Scopus                                              |
| ⑦ Dashboard <                                                                                                    | ID Scholar                                                                            | e1HI_tAAAAAJ                                           |
| 🖺 Disposisi Surat Masuk                                                                                                    | ID Sinta                                                                              | 6820086                                                |
|                                                                                                    | H Index                                                                               | 1                                                      |
|                                                                                                    | ID Research Gate                                                                      | ID Research Gate                                       |
|                                                                                                    | Kepakaran                                                                             | Jaringan Cerdas Multimedia                             |
|                                                                                                    | Data Kelahiran                                                                        |                                                        |

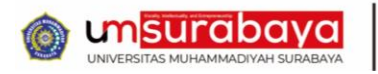

Bagaimana Cara Mengupdate Data Profil Dosen/Peneliti Direktori Kepakaran ?

c. Kemudian klik simpan dan Secara otomatis Profil data Dosen/Peneliti yang ada pada Portal Direktori Kepakaran akan Tersinkronisasi

| Umsurabaya |                  |                           |   | 🌏 Lukman Hakim 🗸 |
|------------|------------------|---------------------------|---|------------------|
|            | H Index          | 1                         |   |                  |
|            | ID Research Gate | ID Research Gate          |   |                  |
|            | Kepakaran        | Jaringan Cerdas Multimedi | a |                  |
|            | Data Kelahiran   |                           |   |                  |
|            | Lahir Negara     | INDONESIA                 | ~ |                  |
|            | Lahir Propinsi   | JAWA TIMUR                | ~ |                  |
|            | Kota Lahir       | TRENGGALEK                | ~ |                  |
|            | Tgl Lahir        | <b>m</b>                  |   | dd-mm-yyyy       |
|            | Submit           |                           |   |                  |

#### Biodata dan Riwayat Dosen / Peneliti Bagiamana Cara mengupate Data Riwayat Dosen/Peneliti?

d. Dosen/Peneliti bisa login pada https://cybercampus.um-surabaya.ac.id/ menggunakan akun cybercapus masing-masing dosen/peneliti, kemudian dosen bisa mengupdate Data Profil Dosen pada Menu Riwayat Dosen

| UMISURABAYA                 |            | 📀 Lukman Hakim 🗸              |
|-----------------------------|------------|-------------------------------|
|                             | Role       | Dosen                         |
| Reviewer <                  | Alamat     |                               |
| 🗹 Program Kerja 🛛 <         | Email Lain |                               |
| 🖉 Riwayat Dosen 🛛 🗸         | Email Lain | lukmanhakim@um-surabaya.ac.id |
| 🖹 Pangkat Golongan          |            | Simpan                        |
| <br>🗂 Jabatan Fungsional    | 1          |                               |
| 🖺 Pendidikan                |            |                               |
| 🖒 Penelitian                |            |                               |
| 🖒 Pengmas                   |            |                               |
| 🖉 Publikasi 🛛 🗸             |            |                               |
| 🖒 Manajemen                 |            |                               |
| 🖺 Hasil Riset PKM (HKI)     |            |                               |
| 🖺 Hasii Riset PKM (Non HKI) |            |                               |
| 🖞 Aktifitas Ilmiah          |            |                               |
| 🖹 Penghargaan               |            |                               |

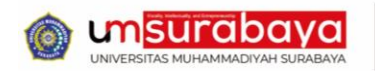

#### Bagiamana Cara mengupate Data Riwayat Dosen/Peneliti?

e. Kemudian bisa mengupdate data Riwayat Pendidikan Dosen, Riwayat Penelitian Dosen, Riwayat Pengabdian Masyarakat

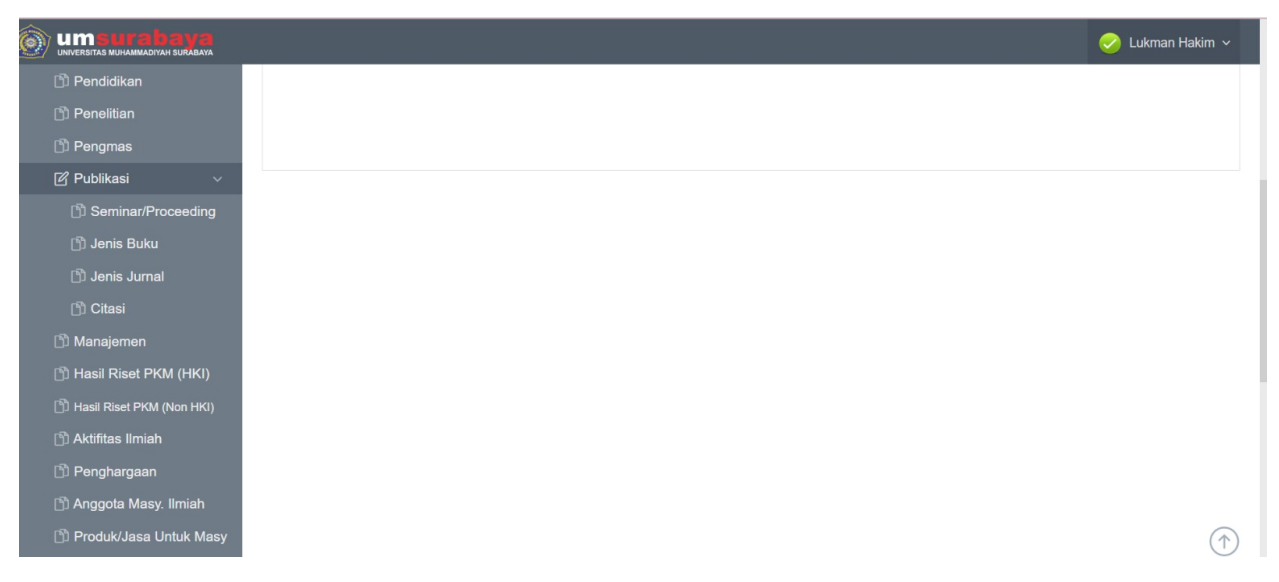

#### Biodata dan Riwayat Dosen / Peneliti Bagiamana Cara mengupate Data Riwayat Dosen/Peneliti?

f. Selanjutnya Dosen/Peneliti bisa mengupdate data Riwayat dosen Publikasi yang meliputi Sub Riwayat Seminar/Proceeding, Riwayat Publikasi Buku, Riwayat Publikasi Jurnal

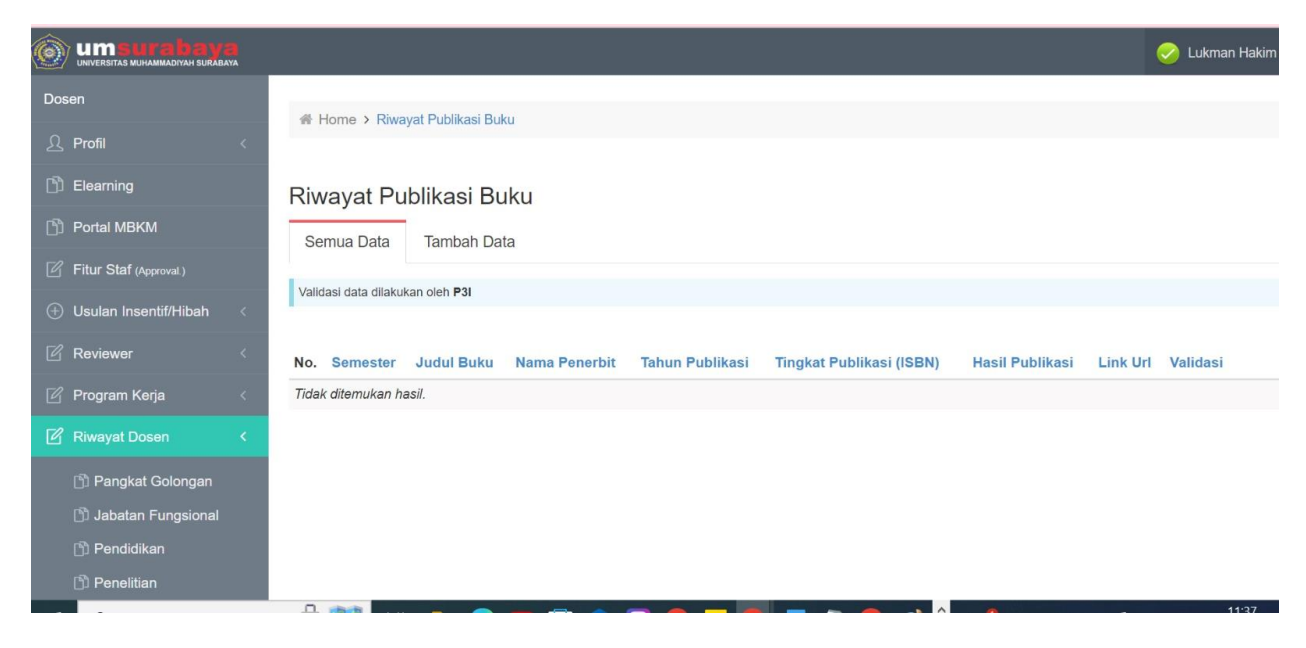

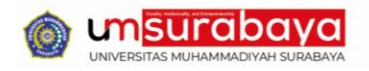

Bagiamana Cara mengupate Data Riwayat Dosen/Peneliti?

g. Dosen/Peneliti juga bisa mengupdate Riwayat Hasil Riset PKM (HKI)

| Umsurabaya<br>UNIVERSITAS MUHAMMADIYAH SURABAYA |                      |                    |        |            |                   |      | 🌏 Lukman Hakir | n ~ |
|-------------------------------------------------|----------------------|--------------------|--------|------------|-------------------|------|----------------|-----|
| Dosen                                           |                      | yat HKI            |        |            |                   |      |                |     |
| 요 Profil <                                      |                      |                    |        |            |                   |      |                |     |
| 🖒 Elearning                                     | Riwayat Ha           | sil Riset PKM (H   | HKI)   |            |                   |      |                |     |
| D Portal MBKM                                   | Semua Data           | Tambah Data        |        |            |                   |      |                |     |
| 🖉 Fitur Staf (Approval.)                        |                      |                    |        |            |                   |      |                |     |
| 🕀 Usulan Insentif/Hibah 🧹                       | Validasi data dilaku | an oleh Sentra HKI |        |            |                   |      |                |     |
| 🖉 Reviewer 🧹 🤇                                  | No. Semeste          | r Judul HKI        | No HKI | Jenis HaKI | Thn Publikasi HKI | File | Validasi       |     |
| 🖉 Program Kerja 🛛 <                             | Tidak ditemukan ha   | asil.              |        |            |                   |      |                |     |
| 🖉 Riwayat Dosen 🛛 <                             |                      |                    |        |            |                   |      |                |     |
| 🖺 Pangkat Golongan                              |                      |                    |        |            |                   |      |                |     |
| 🖒 Jabatan Fungsional                            |                      |                    |        |            |                   |      |                |     |
| 🗇 Pendidikan                                    |                      |                    |        |            |                   |      |                |     |
| 🖺 Penelitian                                    |                      |                    |        |            |                   |      |                |     |

Setelah Mengupdate Data Profil CyberCampus, Kemudian pada Direktori Kepakaran bisa di Refresh untuk menghilangkan Chache dengan cara Ctrl+F5

Namun apabila sudah di refresh dengan cara Ctrl+F5 tetap belum muncul di Direktori Kepakaran, maka bisa d tunggu 1x12 jam, karena Direktori Kepakaran akan melalukan sinkronisasi dengan Data CyberCampus

#### 1. Kendala Login

Mengalami Kendala Login Cybercampus ?

Bila Mengalami Kendala Login Akun cybercampus bisa melakukan reset password dengan menghubungi kontak Whatapps Helpdesk Cybercampus atau bisa datang Langsung ke Pusat Teknologi Informasi Gedung G lantai 2

|       | уа                       |       | Helpdesk : 0856-5642-7849 (WA Only)                                                                                                    |
|-------|--------------------------|-------|----------------------------------------------------------------------------------------------------|
| Login |                          |       |                                                                                                    |
|       | Username *<br>Password * | Login | PENGUMUMAN<br>Syarat Lihat/Cetak Transkrip Komulatif<br>Lunas Keuangan 100% Semester Lalu dan Semester Aktif<br>SYARAT KEUANGAN MENGIKUTI UTS & AKSES E-LEARNING<br>GENAP 2023/2024 MAHASISWA REGULER<br>Syarat mengikuti UTS sekurang-kurangnyra telah melakukan<br>pembayaran 70% dari tagihan semester Genap 2023/2024 yang<br>lertera di menu keuangan cybercampus. Itdak berlaku untuk<br>mahasiswa non-reguler (kelas kerjasama karyawan P2K, FK &<br>FKG).<br>Syarat pembayaran UTS Mahawiswa Semester 2 menyesuaikan<br>tabel angsuran awal.<br>Batas akhir pemenuhan syarat pembayaran mengikuti jadwal pada<br>kalender akademik. |
|       |                          |       | CETAK KHS (KELAS KARYAWAN)<br>Apabila Mahasiswa kelas karyawan (P2K) belum bisa buka khs<br>silahkan konfirmasi ke sekretariat P2K                                                                                                    |

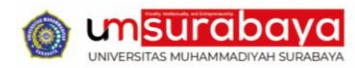

#### 2. Data Kepakaran Dosen/Peneliti Kliru atau Tdiak sesuai ?

Peneliti atau Dosen Bisa menghubungi Helpdesk Direktori Kepakaran atau bisa langsung Datang ke Pusat Teknologi Informasi (PTI) Gedung G lantai 2

| Dr. Mundakir, S.Kep., Ns., |   | Kepakaran      |              |               |           |                   |                  |  |
|----------------------------|---|----------------|--------------|---------------|-----------|-------------------|------------------|--|
| M.Kep.<br>UM Surabaya      |   | Manajer        | men Keperawa | itan          | 0         | Keperawatan Jiwa  |                  |  |
| Detail Peneliti            |   | Riwayat Peneli | ti           | _             |           |                   |                  |  |
| Profil Peneliti            | > | Ŷ              | Q            | **            |           | Å                 |                  |  |
| Bidang Riset               | > | Penghargaan    | Penelitian   | Pengabdian Ma | asyarakat | Publikasi Seminar | Publikasi Buku   |  |
| 🕽 Kepakaran                | > |                |              | 8             | в         | 1                 | •                |  |
| Riwayat Peneliti           | > | Publikasi Jur  | mal          | Riset HKI     | Riset N   | on HKI            | Aktivitas Ilmiah |  |

#### 3. Nama Peneliti/Dosen Tidak Muncul ketika di Search ?

Pastikan Peneliti yang bersangkutan sudah mempunyai NIDN, apabila sudah mempunyai NIDN namun di laman Direktori Kepakaran Belum muncul, anda bisa menghubungi Pusat Teknologi Informasi (PTI) atau Biro Sumber Daya Insani (BSDI) untuk Mengkonfirmasi Data Peneliti / Dosen

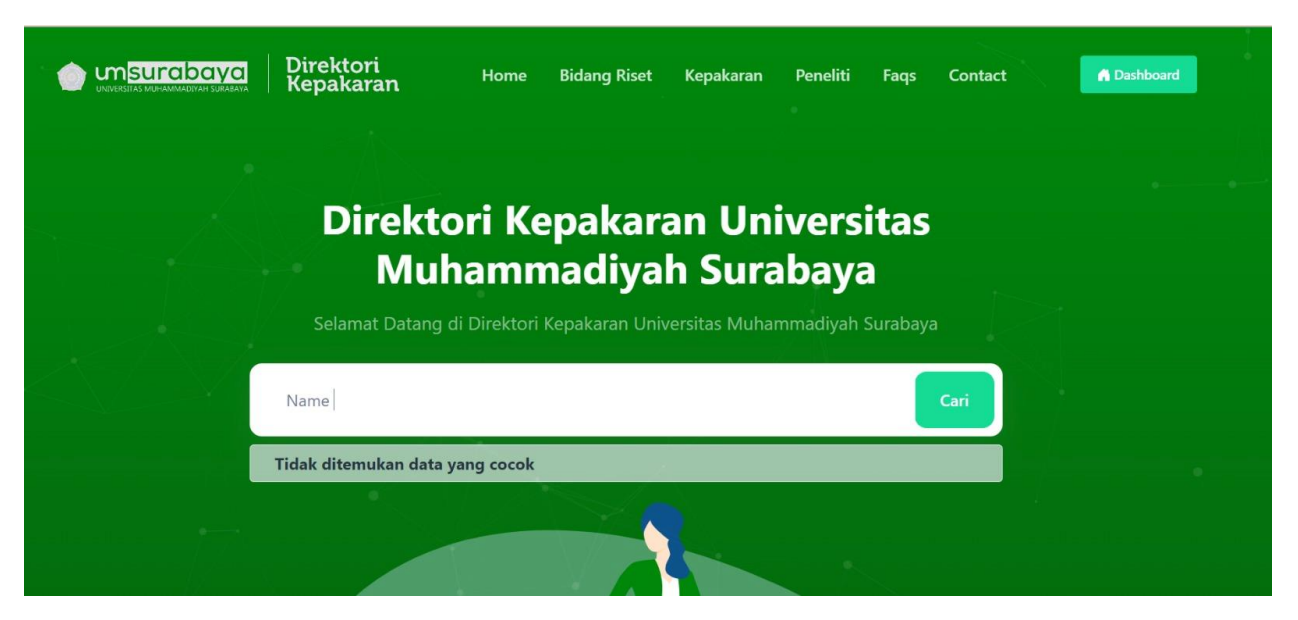

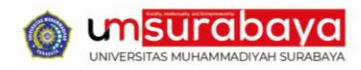